# **World Population**

Audience: Year 11 Geography

| Activity:          | This activity explores the patterns of world population in terms<br>of total population, arithmetic density, total fertility rate,<br>natural increase rate, and infant mortality rate.      |
|--------------------|----------------------------------------------------------------------------------------------------|
| Standards:         | <ul> <li>Some possible links to NZ Curriculum in this inquiry</li> <li>Geography AS 91013</li> <li>Describe aspects of a geographic topic at a global scale</li> </ul>                       |
| Learning Outcomes: | Students will                                                                                                    |
|                    | • identify and explain the spatial patterns and distribution of world population based on total population, density, total fertility rate, natural increase rate, and infant mortality rate. |

# Map URL: <u>http:/arcg.is/aeW0b</u>

## Ask

#### What are the most populated and least populated countries?

- Click the map URL link above to start the map.
- With the Details pane visible, click the button, Show Contents of Map (left side, small middle button).
- To show a legend, click on the layer name, World Population.
- Hover your mouse over the layer name. Click the button, Show Table.
- Sort the data to answer the following questions. For help, see the tool tips at bottom of page 2.
- ? Which countries have the highest populations (2014)? [India, China, & U.S. have the highest populations.]
- Close the table by pressing the X button in the upper right corner of the table.

### Acquire

#### Where are the most densely populated countries located?

- Turn off the layer, World Population. Turn on the layer, Population Density.
- Click the Basemap. Select the basemap, National Geographic.
- Click some of the countries to obtain pop-up information.
- ? What patterns do you notice in population density? [Asia is densely populated.]
- ? What factors influence the countries with the highest population densities? [Smaller land area, islands, lowlands, favourable climates, and water access influence those countries.]
- ? What factors influence the countries with the lowest population densities? [Large land areas, extreme climates, mountainous regions, and being landlocked influence those countries.]

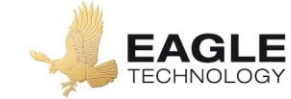

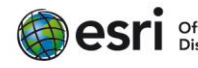

# Explain

#### What is the relationship between total fertility rate and infant mortality rate?

- Turn on only the layer, Total Fertility Rate (TFR).
- Hover over the layer name. Click the button, Show Table. Click column headers to sort.
- ? Which countries have high TFR (2013), and what is the rate? [Niger, Mali, Somalia rates greater than 6.5.]
- ? Which country has the lowest TFR (2013)? [Macau and Hong Kong]
- Close the table. Turn off the layer, Total Fertility Rate (TFR). [Turn on the layer, Infant Mortality Rate (IMR).
- Hover over the layer name. Click the button, Show Table. Click column headers to sort.
- ? Which country has the highest IMR, and what is the rate? [Sierra Leone has a rate of 107.]
- ? Which country has the lowest IMR? [Many countries have the lowest rate of 2.]

# Analyse

#### Why are some countries gaining or losing population?

- Turn on only the layer, Natural Rate of Increase (NRI).
- Hover over the layer name. Click the button, Show Table. Click column headers to sort.
- ? Which region has the highest NRI? [Sub-Saharan Africa.]
- ? Which country has the highest NRI (2013), and what is the rate? [Niger has a rate of 3.9%.]
- ? Which region's populations are decreasing? [Western and eastern Europe, as well as Japan.]
- ? Which country has the lowest NRI, and what is the rate? [Bulgaria and Serbia have rates of 0.5%.]
- Turn off the layer, Natural Rate of Increase. Close any open table. [Turn on the Life Expectancy layer.
- Change the transparency for the NRI layer to 50%.
- ? What is the relationship between life expectancy and the NRI? [People in countries with higher life expectancies are having fewer children (lower NRI).]

# Act

#### What can be done to decrease or increase population growth?

- ? What challenges do societies with high or low NRIs face? [Housing, health care, schooling, and employment are some challenges faced.]
- ? What are some steps that government or non-government agencies can take to slow population growth? [Tax incentives, education, and birth restrictions can slow population growth.]

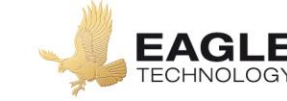

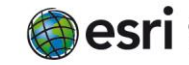

# Key Skills

# Sorting ascending and descending

- In the Details pane, click button, Show Contents of Map.
- Hover over a layer name.
- Click the button, Show Table.
- Click the field name (column header).
- Choose Sort Ascending or Sort Descending.

#### **Transparency**

- In the Details pane, click button, Show Contents of Map.
- Hover over a layer name.
- Click the three small dots.
- Select the option, Transparency.
- Modify the layer's transparency to show layers beneath.

# **Next Steps**

**DID YOU KNOW?** ArcGIS Online is a mapping platform freely available to New Zealand public and private schools. A school subscription provides additional security, privacy, and content features. Learn more about ArcGIS Online and how to get a school subscription at <a href="http://www.eagle.co.nz/gisschools">http://www.eagle.co.nz/gisschools</a>.

### **THEN TRY THIS:**

- Have students create and save their own maps by adding a different world population layer, and filter it based on the highest or lowest value.
- Add city population data and create density maps at the state, national, or regional scale.

# **Text References**

• Anderson, Lois. Population Concepts NCEA Level1. Pearson 2013

# NEW ZEALAND GEOINQUIRIES http://arcg.is/1GPDXe

Copyright @ 2018 Esri Version: 1.0

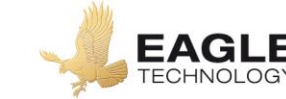

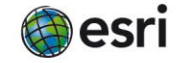

Official Distributor